### HOW TO INSTANT PURCHASE LEADS IN LEADCENTER (1/4)

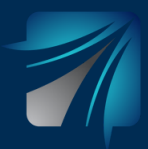

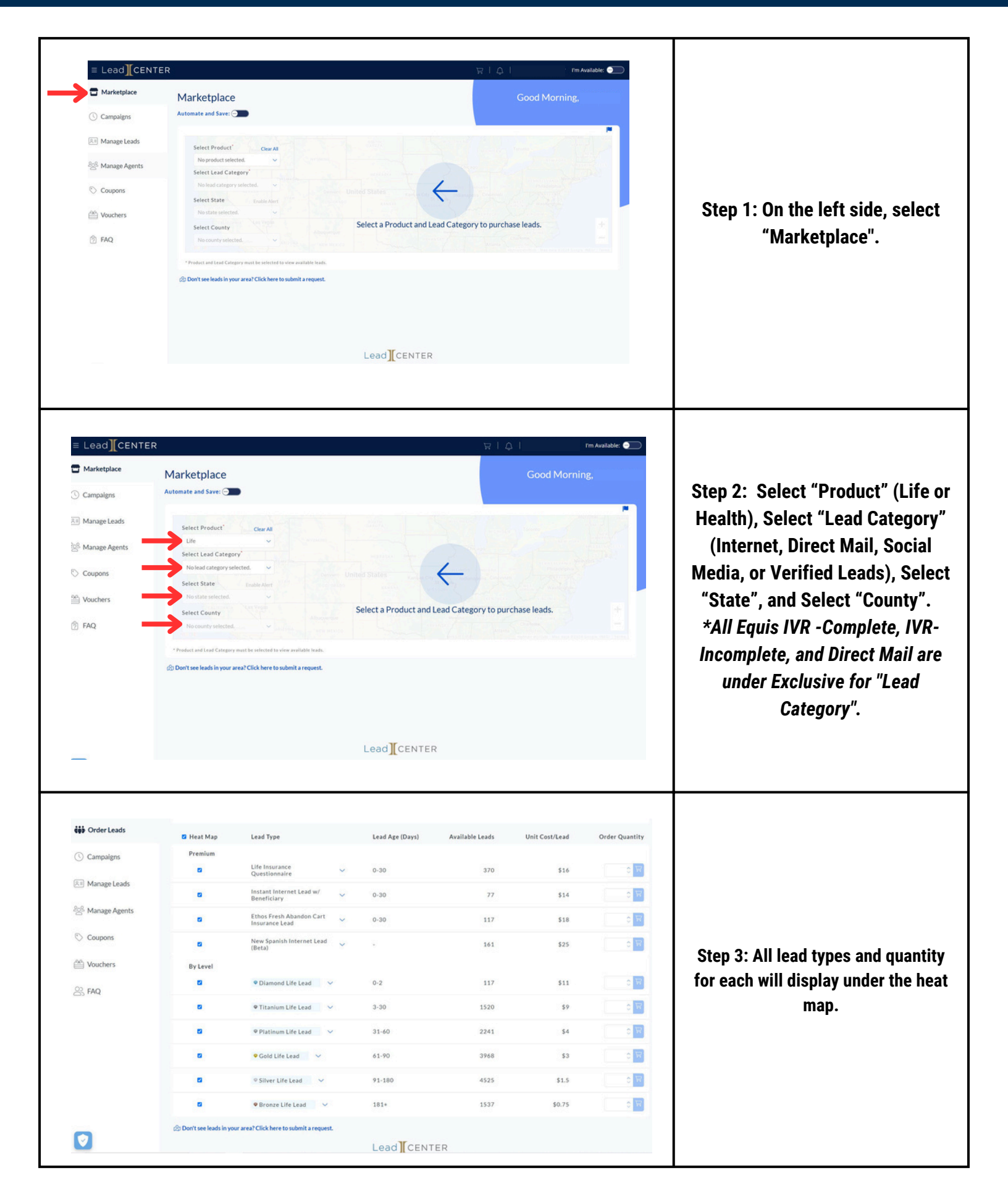

# HOW TO INSTANT PURCHASE LEADS IN LEADCENTER (2/4)

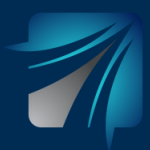

| 1                                                                                                    | R                                                                                                    | _                                                                                                    |                                                                            | 213                                                                                                    | <b>#</b> 1                                                                                                    | ' I'm Available: 🔵                                                                                                    |                                                                                                    |
|----------------------------------------------------------------------------------------------------|----------------------------------------------------------------------------------------------------|----------------------------------------------------------------------------------------------------|----------------------------------------------------------------------------|----------------------------------------------------------------------------------------------------|----------------------------------------------------------------------------------------------------|----------------------------------------------------------------------------------------------------|----------------------------------------------------------------------------------------------------|
| iji Order Leads                                                                                                    | Heat Map                                                                                                    | Lead Type                                                                                                    | Lead Age (Days)                                                            | Available Leads                                                                                                    | Unit Cost/Lead                                                                                                    | Order Quantity                                                                                                    |                                                                                                    |
| Campaigns                                                                                                    | Premium                                                                                                    | •                                                                                                    |                                                                            |                                                                                                    |                                                                                                    |                                                                                                    |                                                                                                    |
|                                                                                                    | •                                                                                                    | Life Insurance V<br>Questionnaire                                                                                                    | 0-30                                                                       | 370                                                                                                    | \$16                                                                                                    |                                                                                                    |                                                                                                    |
| Manage Leads                                                                                                    | 8                                                                                                    | Instant Internet Lead w/ 🗸 🗸                                                                                                    | 0-30                                                                       | 77                                                                                                    | \$14                                                                                                    |                                                                                                    |                                                                                                    |
| <sup>§</sup> Manage Agents                                                                                                    | 8                                                                                                    | Ethos Fresh Abandon Cart                                                                                                    | 0-30                                                                       | 117                                                                                                    | \$18                                                                                                    |                                                                                                    | Sten 4. Beside each lead type                                                                            |
| Coupons                                                                                                    | High Intent leads fro<br>selling an instant ter                                                                                                    | m customers who filled out an application for In<br>m life insurance policy.                                                                                                    | itant life insurance but abandor                                           | ned during the application proce                                                                                                    | ss (0-30 days old). These lead                                                                                     | s are ideal for                                                                                                    | Step 4. Deside each lead type,                                                                           |
| Vouchers                                                                                                    |                                                                                                    | New Spanish Internet Lead                                                                                                    |                                                                            | 161                                                                                                    | \$25                                                                                                    |                                                                                                    | there is a drop down arrow. If                                                                           |
| S FAQ                                                                                                    | By Level                                                                                                    | 10.00                                                                                                    |                                                                            |                                                                                                    |                                                                                                    |                                                                                                    | you select this arrow, it will                                                                           |
|                                                                                                    | 8                                                                                                    | ♥ Diamond Life Lead ✓                                                                                                    | 0-2                                                                        | 117                                                                                                    | \$11                                                                                                    | 0 10                                                                                                    | provide you with a description of                                                                        |
|                                                                                                    | 8                                                                                                    | ♥ Titanium Life Lead ∨                                                                                                    | 3-30                                                                       | 1520                                                                                                    | \$9                                                                                                    |                                                                                                    | that load                                                                                                |
|                                                                                                    | s                                                                                                    | ♥ Platinum Life Lead ∨                                                                                                    | 31-60                                                                      | 2241                                                                                                    | \$4                                                                                                    |                                                                                                    | that lead.                                                                                               |
|                                                                                                    | •                                                                                                    | ♥ Gold Life Lead 🛛 🗸                                                                                                    | 61-90                                                                      | 3968                                                                                                    | \$3                                                                                                    | 0 17                                                                                                    |                                                                                                    |
|                                                                                                    |                                                                                                    | © Silver Life Lead →                                                                                                    | 91-180                                                                     | 4525                                                                                                    | \$1.5                                                                                                    |                                                                                                    |                                                                                                    |
|                                                                                                    |                                                                                                    | Bronze Life Lead     ✓                                                                                                    | 181+                                                                       | 1537                                                                                                    | \$0.75                                                                                                    | 0 100                                                                                                    |                                                                                                    |
|                                                                                                    |                                                                                                    | l Gan                                                                                                    | 7 Bardistarian IPG - Huston I                                              |                                                                                                    |                                                                                                    |                                                                                                    |                                                                                                    |
| Lead CENTER                                                                                                    |                                                                                                    |                                                                                                    |                                                                            | 동 <b>3</b>                                                                                                    | <b>*</b>                                                                                                    | ✓ I'm Available: ●                                                                                                    |                                                                                                    |
| Order Leads                                                                                                    | Heat Map                                                                                                    | Lead Type                                                                                                    | Lead Age (Days)                                                            | Available Leads                                                                                                    | Unit Cost/Lead                                                                                                    | Order Quantity                                                                                                    |                                                                                                    |
| Campaigns                                                                                                    | Premium                                                                                                    |                                                                                                    |                                                                            |                                                                                                    |                                                                                                    |                                                                                                    |                                                                                                    |
| Manage Leads                                                                                                    | 8                                                                                                    | Life Insurance V<br>Questionnaire                                                                                                    | 0-30                                                                       | 370                                                                                                    | \$16                                                                                                    |                                                                                                    |                                                                                                    |
|                                                                                                    |                                                                                                    | Instant Internet Lead w/ 🗸 🗸                                                                                                    | 0-30                                                                       | 77                                                                                                    | \$14                                                                                                    |                                                                                                    |                                                                                                    |
| Manage Agents                                                                                                    | 8                                                                                                    | Ethos Fresh Abandon Cart Associated Abandon Cart                                                                                                    | 0-30                                                                       | 116                                                                                                    | \$18                                                                                                    | 1 0 👿 🦛                                                                                                    |                                                                                                    |
| Coupons                                                                                                    | High Intent leads from<br>selling an instant term                                                                                                    | s customers who filled out an application for Ins<br>n life insurance policy.                                                                                                    | tant life insurance but abando                                             | ned during the application proce                                                                                                    | rss (0-30 days old). These lea                                                                                     | ds are ideal for                                                                                                    | Step 5: To instant purchase.                                                                             |
| Vouchers                                                                                                    |                                                                                                    | New Spanish Internet Lead 🗸                                                                                                    | 2                                                                          | 161                                                                                                    | \$25                                                                                                    | 0 10                                                                                                    | ontor quantity in hay and aliak                                                                          |
| FAQ                                                                                                    | By Level                                                                                                    |                                                                                                    |                                                                            |                                                                                                    |                                                                                                    |                                                                                                    | enter quantity in box and click                                                                          |
|                                                                                                    | 8                                                                                                    | Diamond Life Lead                                                                                                    | 0-2                                                                        | 117                                                                                                    | \$11                                                                                                    |                                                                                                    | the cart.                                                                                                |
|                                                                                                    | 8                                                                                                    | ♥ Titanium Life Lead ∨                                                                                                    | 3-30                                                                       | 1520                                                                                                    | \$9                                                                                                    |                                                                                                    |                                                                                                    |
|                                                                                                    |                                                                                                    | ♥ Platinum Life Lead ✓                                                                                                    | 31-60                                                                      | 2241                                                                                                    | \$4                                                                                                    |                                                                                                    |                                                                                                    |
|                                                                                                    |                                                                                                    | ♥ Gold Life Lead                                                                                                    | 61-90                                                                      | 3968                                                                                                    | \$3                                                                                                    | 0                                                                                                    |                                                                                                    |
|                                                                                                    |                                                                                                    | © Silver Life Lead                                                                                                    | 91-180                                                                     | 4525                                                                                                    | \$1.5                                                                                                    | 0 10                                                                                                    |                                                                                                    |
|                                                                                                    |                                                                                                    | Bronze Life Lead                                                                                                    | 181+                                                                       | 1537                                                                                                    | \$0.75                                                                                                    |                                                                                                    |                                                                                                    |
|                                                                                                    |                                                                                                    |                                                                                                    |                                                                            |                                                                                                    |                                                                                                    |                                                                                                    |                                                                                                    |
|                                                                                                    |                                                                                                    |                                                                                                    |                                                                            |                                                                                                    |                                                                                                    |                                                                                                    |                                                                                                    |
|                                                                                                    |                                                                                                    |                                                                                                    |                                                                            |                                                                                                    | *                                                                                                    | I'm Available:                                                                                                    |                                                                                                    |
|                                                                                                    | 2                                                                                                    | and a south the acceleration of the first strategic region.                                                                                                    |                                                                            | <b>₩</b> 91                                                                                                    | ₩                                                                                                    | ✓ I'm Available: ●                                                                                                    |                                                                                                    |
| ELEad]【CENTER<br>∮ Order Leads                                                                                                    | R Heat Map                                                                                                    | Lead Type                                                                                                    | Lead Age (Days)                                                            | Available Leads                                                                                                    | Wnit Cost/Lead                                                                                                    | ✓ Fm Available: ● Order Quantity                                                                                                    |                                                                                                    |
| CENTER                                                                                                    | R<br>D Heat Map<br>Premium                                                                                                    | Lead Type<br>Life Insurance<br>Questionnaire                                                                                                    | Lead Age (Days)<br>0-30                                                    | Available Leads                                                                                                    | Unit Cost/Lead                                                                                                    | V Tm Available:                                                                                                    |                                                                                                    |
| Center GrderLeads GrderLeads ManageLeads                                                                                                    | C Heat Map<br>Premium<br>C                                                                                                    | Life Insurance<br>Questionnaire                                                                                                    | Lead Age (Days)<br>0-30<br>0-30                                            | Available Leads<br>370<br>27                                                                                                    | Unit Cost/Lead                                                                                                    | V I'm Available:                                                                                                    |                                                                                                    |
| CENTER                                                                                                    | C Heat Map<br>Premium<br>C                                                                                                    | Lead Type Life Insurance Questionnaire Instant Internet Lead w/ Beneficiary Ethos Fresh Abandon Cart                                                                                                    | Lead Age (Days)<br>0-30<br>0-30                                            | Available Leads<br>370<br>77                                                                                                    | Unit Cost/Lead<br>S16<br>S14                                                                                       | V I'm Available:                                                                                                    |                                                                                                    |
| Campaigns Anage Leads Anage Agents Coupons                                                                                                    | C Heat Map<br>Premium<br>C<br>C<br>High Intent leads from<br>selling an instant terr                                                                                                    | Lead Type Life Insurance Questionnaire insurance Lead w/ Entos Fresh Abandon Cart Insurance Lead n costomers who filled out an application for in nife Insurance policy.                                                                                                    | Lead Age (Days) 0-30 0-30 0-30 tant life insurance but abanded             | Available Leads<br>370<br>77<br>116<br>aned during the application proc                                                                  | Unit Cost/Lead<br>S16<br>S14<br>S18<br>ess (0-30 days old). These lo                                               | V I'm Available: C<br>Order Quantity<br>C<br>T<br>T<br>T<br>T<br>T<br>T<br>T<br>T<br>T<br>T<br>T<br>T<br>T<br>T<br>T<br>T<br>T<br>T | Step 6: When you are ready to                                                                            |
| CENTER CONTER CONTER C | R Heat Map<br>Premium<br>C<br>High intent leads from<br>setting an instant terr<br>C                                                                                                    | Lead Type<br>Life Insurance<br>Questionnaire<br>Instant Internet Lead w/<br>Ethos Fresh Abanden Cart<br>Insurance Lead w/<br>Ethos Fresh Abanden Cart<br>m tile Insurance epolicy.<br>New Spanish Internet Lead<br>(Brta)                                                                                                    | Lead Age (Days)<br>0-30<br>0-30<br>0-30<br>stant life insurance but abando | Available Leads<br>370<br>77<br>116<br>oned during the application proc<br>161                                                           | Unit Cost/Lead      Unit Cost/Lead      S16      S14      S18      ses (0-30 days old). These lead      S25        | V I'm Available: Corder Quantity                                                                                                    | Step 6: When you are ready to check out, select the cart at the to                                       |
| Center Center Campaigns Campaigns Campaigns Manage Leads Manage Agents Coupons Vouchers FAQ                                                                                                    | R Heat Map<br>Premium<br>C<br>High Intent leads from<br>selling an instant terr<br>By Level                                                                                                    | Life Insurance        Questionnaire        Instant Internet Lead w/        Beneficiary        Ethos Fresh Abandon Cart<br>Insurance Lead        moutsnown who tilled out an application for in<br>mille insurance optimized and the insurance optimized and<br>(Beta)                                                                                                    | Lead Age (Days) 0-30 0-30 0-30 stant life insurance but abando -           | Available Leads<br>Available Leads<br>370<br>77<br>116<br>aned during the application proc<br>161                                        | Unit Cost/Lead<br>516<br>514<br>518<br>ess (0-30 days old). These lo<br>525                                        | V I'm Available: Corder Quantity                                                                                                    | Step 6: When you are ready to<br>check out, select the cart at the to<br>of the screen beside your name. |
| Center<br>Order Leads<br>Campaigns<br>Anage Leads<br>Manage Agents<br>Coupons<br>Vouchers<br>FAQ                                                                                                    | R Heat Map<br>Premium<br>C<br>C<br>High intent leads from<br>eelling an instant terr<br>By Level<br>C<br>C                                                                                          | Life Insurance<br>Questionnaire<br>Instant Internet Lead w/<br>Beneficiary<br>Ethos Freis Abandon Cart<br>Insurance Lead<br>motioners who filled out an application for in<br>the Insurance papilication for in<br>the Insurance papilication for in<br>the Insurance papilication of the<br>Mew Spanish Internet Lead<br>(Beta)                                                                                                    | Lead Age (Days) 0-30 0-30 0-30 0-30 0-30 0-30 0-30 0-2                     | Available Leads<br>370<br>77<br>116<br>sered during the application proc<br>361<br>117                                                   | Unit Cost/Lead<br>516<br>518<br>ess (0-30 days old). These le<br>525<br>511                                        | V I'm Available: C                                                                                                    | Step 6: When you are ready to<br>check out, select the cart at the to<br>of the screen beside your name. |
| Center<br>Order Leads<br>Campaigns<br>Anage Leads<br>Manage Agents<br>Coupons<br>Vouchers<br>FAQ                                                                                                    | R Heat Map<br>Premium<br>C<br>High Intent leads from<br>celling an instant terr<br>By Level<br>C<br>C<br>C                                                                                          | Lead Type<br>Life Insurance<br>Questionnaire $\checkmark$<br>Instant Internet Lead $\checkmark$<br>Ristion Fresh Abandon Cart $\land$<br>Insurance Life Lead $\checkmark$<br>New Spanish Internet Lead $\checkmark$<br>Polamond Life Lead $\checkmark$<br>Polamond Life Lead $\checkmark$                                                                                                    | Lead Age (Days) 0-30 0-30 0-30 0-30 0-30 0-30 0-30 0-3                     | Available Leads<br>370<br>77<br>116<br>oned during the application proc<br>161<br>117<br>1520                                            | Unit Cost/Lead     Unit Cost/Lead     S16     S14     S18     ses (0-30 days old). These lo     S25     S11     S9 | V I'm Available: C                                                                                                    | Step 6: When you are ready to<br>check out, select the cart at the to<br>of the screen beside your name. |
| CENTEF CONTELE CONTELE ContelLeads Compaigns Manage Leads Anage Agents Coupons Vouchers Anage Agents Coupons Coupons  | C Heat Map<br>Premium<br>C<br>C<br>High intent leads fro<br>setting an instant terr<br>C<br>By Level<br>C<br>C<br>C<br>C<br>C<br>C<br>C<br>C<br>C<br>C<br>C<br>C<br>C<br>C<br>C<br>C<br>C<br>C<br>C | Lead Type Ufe Insurance Questionnaire Questionnaire Insurance Itead w/ Ethos Fresh Abandon Cart Ethos Fresh Abandon Cart | Lead Age (Days)  0-30 0-30 0-30 0-30 0-30 0-30 0-30 0-                     | Available Leads<br>Available Leads<br>370<br>72<br>116<br>oned during the application proc<br>161<br>117<br>1520<br>2241                 |                                                                                                    | V I'm Available: C<br>Order Quantity<br>C<br>R<br>R<br>R<br>R<br>R<br>R<br>R<br>R<br>R<br>R<br>R<br>R<br>R<br>R<br>R<br>R<br>R<br>R | Step 6: When you are ready to<br>check out, select the cart at the to<br>of the screen beside your name. |
| CENTEF CONTELEAS Campaigns Campaigns Manage Leads Manage Agents Coupons Vouchers FAQ                                                                                                    | R Heat Map<br>Premium<br>C<br>High Intent leads fro<br>setting an instant terr<br>D by Level<br>C<br>C<br>C<br>C<br>C<br>C<br>C<br>C<br>C<br>C<br>C<br>C<br>C<br>C<br>C<br>C<br>C<br>C<br>C         | Lead Type       Life Insurance<br>Questionnaire        Instant Internet Lead w/<br>Beneficiary        Ethos Fresh Abandon Cart<br>Insurance sho filled out an application for in<br>mille Insurance goal        New Spanish Internet Lead<br>(Beta)        • Diamond Life Lead        • Titanium Life Lead        • Gold Life Lead                                                                                                    | Lead Age (Days)  0-30 0-30 0-30 0-30 0-30 0-30 0-30 0-                     | Available Leads<br>Available Leads<br>77<br>72<br>116<br>aned during the application proc<br>161<br>117<br>1520<br>2241<br>3968          |                                                                                                    | V I'm Available: Corder Quantity                                                                                                    | Step 6: When you are ready to<br>check out, select the cart at the to<br>of the screen beside your name. |
| Campaigns Campaigns Campaigns Manage Leads Manage Agents Coupons Vouchers FAQ                                                                                                    | R Heat Map<br>Premium<br>C<br>High Intent leads fro<br>selling an instant fer<br>By Level<br>C<br>C<br>C<br>C<br>C<br>C<br>C<br>C<br>C<br>C<br>C<br>C<br>C<br>C<br>C<br>C<br>C<br>C<br>C            | Lead Type Life Insurance Questionnaire Insurance Questionnaire Insurance Insurance Insurance Insurance Lead New Spanish Internet Lead O Diamond Life Lead O Platinum Life Lead O Silver Life Lead O Silver Life Lead O                                                                                                    | Lead Age (Days) 0-30 0-30 0-30 0-30 0-30 0-30 0-30 0-3                     | Available Leads<br>Available Leads<br>370<br>77<br>116<br>aned during the application proc<br>161<br>117<br>1520<br>2241<br>3968<br>4525 | Unit Cost/Lead     Unit Cost/Lead     S10     S10     S12     S1     S25     S11     S9     S4     S3     S15      | V I'm Available:                                                                                                    | Step 6: When you are ready to<br>check out, select the cart at the to<br>of the screen beside your name. |

# HOW TO INSTANT PURCHASE LEADS IN LEADCENTER (3/4)

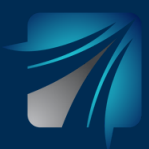

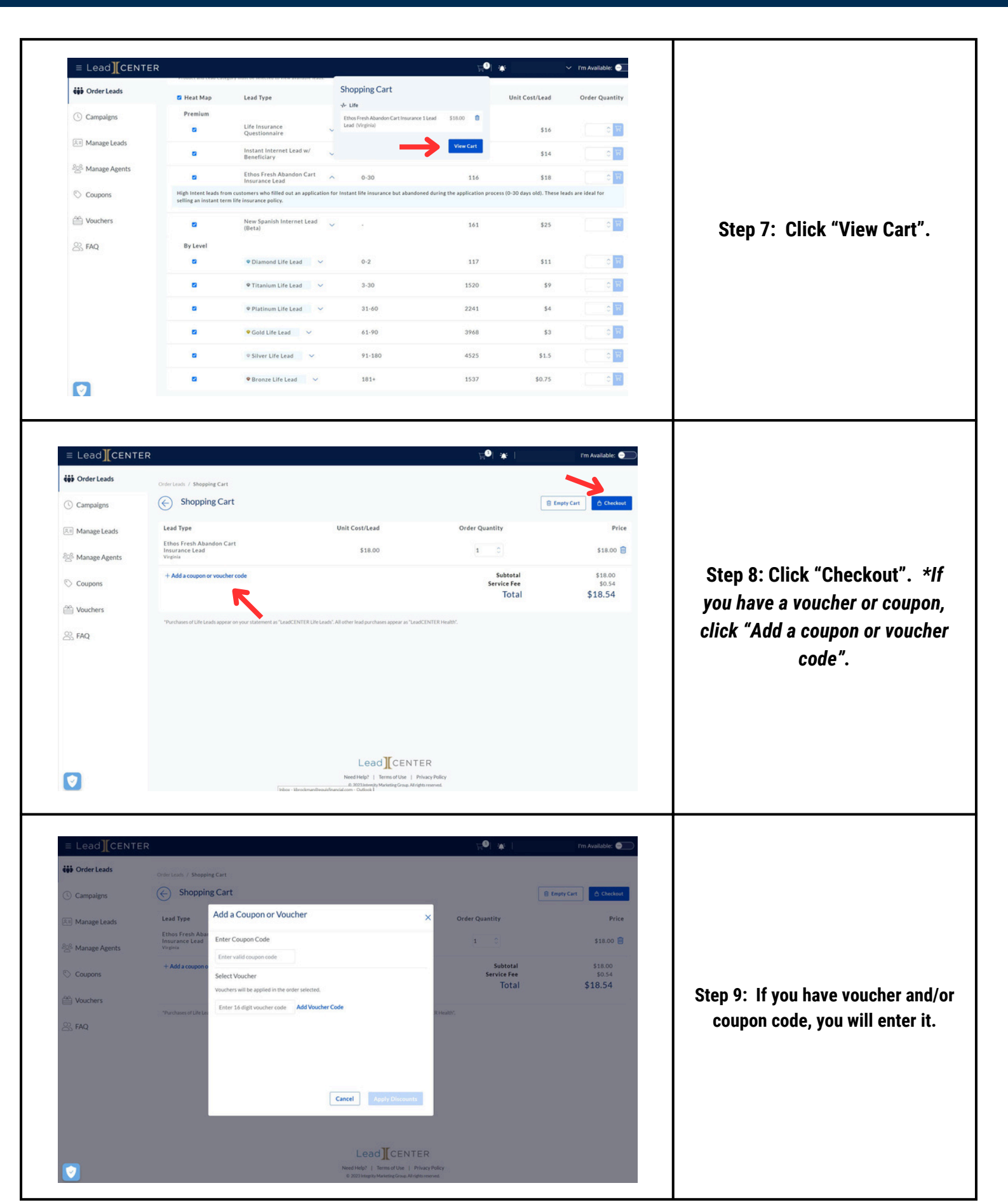

# HOW TO INSTANT PURCHASE LEADS IN LEADCENTER (4/4)

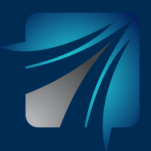

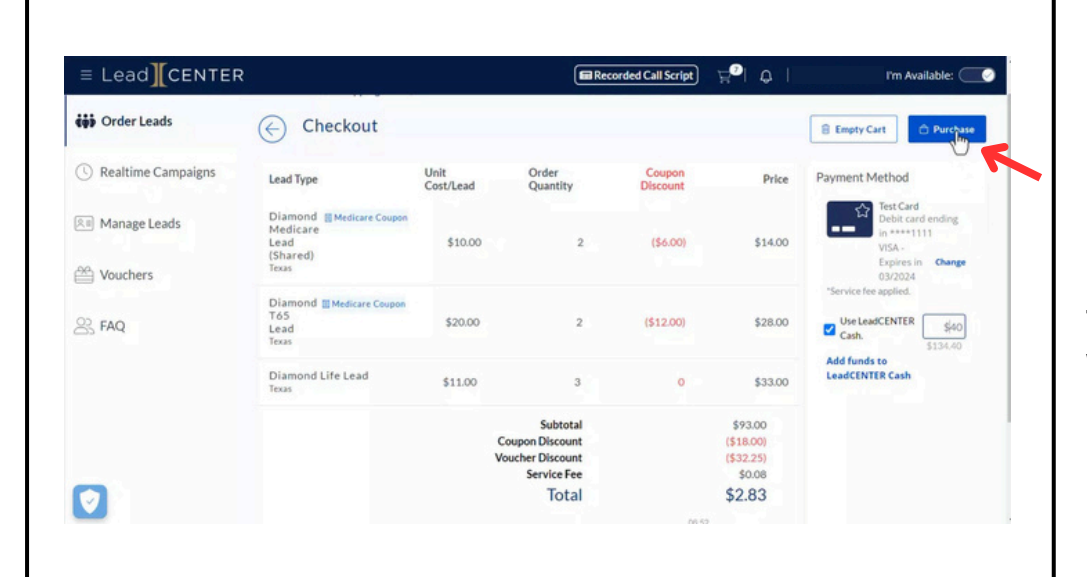

Step 10: If you enter a voucher and/or coupon code, you will now see it in your cart. When you are ready to process your purchase, you are able to use the credit card on file or funds from your LeadCENTER Cash. If you want to use funds from your LeadCENTER Cash, you will select how much. When you are ready to proceed, click "Purchase".

| ≡ Lead <b>]</b> [CENTER |                                                                                                    | Recorded Call Script       | ₽ <mark>0</mark>   ¢ | I'm Available:                                                                 |  |
|-------------------------|----------------------------------------------------------------------------------------------------|----------------------------|----------------------|--------------------------------------------------------------------------------|--|
| 🐝 Order Leads           | LeadCENTER Terms of Use                                                                                                    |                            |                      | 🔒 Empty Cart                                                                   |  |
| 3 Realtime Campaigns    | ●English ○ Spanish                                                                                                    | 1.1                        | Price                | Payment Method                                                                 |  |
| Manage Leads            | PLEASE CAREFULLY READ AND UNDERSTAND THESE TERMS. THEY C<br>AN ARBITRATION AGREEMENT, JURY AND CLASS ACTION WAIVERS,<br>LIMITATIONS OF LIABILITY AND OTHER PROVISIONS THAT AFFECT Y<br>LEGAL RIGHTS.              | ONTAIN<br>DUR              | \$14.00              | Test Card<br>Debit card ending<br>in ****1111<br>VISA -<br>Express in Observed |  |
| Vouchers                | Acceptance of the Terms<br>These terms of use are entered into by and between You and our or                                                                                                    | mpany                      |                      | 03/2024<br>*Service fee applied.                                               |  |
| S FAQ                   | that operates the LeadCENTER website and its affiliates ("Company,<br>or "us"). The following terms and conditions, together with any doct<br>they expressly incorporate by reference ("Terms"), govern your acco | " "we,"<br>iments<br>ss to | \$28.00              | Cash 513440                                                                    |  |
|                         | and use of the LeadCENTER website, customer relationship manage<br>software, agent portal, leads, or your receipt of any commissions or<br>compensation from any insurance carrier affiliated with us (collectiv  | ment<br>other<br>elv.      | \$33.00              | Add funds to<br>LeadCENTER Cash                                                |  |
|                         |                                                                                                    | ~                          | \$93.00              |                                                                                |  |
|                         | Cancel Service ree                                                                                                    | I Agree                    | (\$32.25)<br>\$0.08  |                                                                                |  |
|                         | Total                                                                                                    |                            | \$2.83               |                                                                                |  |

#### Step 11: Review Terms of Use and then click "I Agree".

| 🙀 Order Leads        | Your order has been        | n placed. An order delivere | ed email will be sent once | the order is successfu | lly processed. |                                     |           |
|----------------------|----------------------------|-----------------------------|----------------------------|------------------------|----------------|-------------------------------------|-----------|
| C Realtime Campaigns |                            |                             |                            |                        |                |                                     |           |
|                      | Lead Type                  | Unit<br>Cost/Lead           | Order<br>Quantity          | Coupon<br>Discount     | Price          | Order #415774                       | 3         |
| 🗵 Manage Leads       | Diamond m                  |                             |                            |                        |                | Placed on Jun 01, 2023<br>PM CDT    | 3 at 9:14 |
|                      | Medicare Lead              | \$10.0                      | 0                          | 2                      | \$14.00        | Total Leads Purchase                | ed 7      |
| Mouchers Vouchers    | Texas                      |                             |                            |                        |                | Original Price                      | \$93.00   |
|                      | Diamond T65                |                             |                            |                        |                | Coupon Discount<br>Voucher Discount | (\$18.00) |
| S FAQ                | Lead<br>Texas              | \$20.0                      | 0                          | 2                      | \$28.00        | Total                               | \$2.83    |
|                      |                            |                             |                            |                        |                | Payment Method                      |           |
|                      | Diamond Life Lead<br>Texas | \$11.0                      | 0                          | 3                      | \$33.00        | VISA 4111 11*****                   | \$2.83    |
|                      |                            |                             | Colored                    |                        | 100.00         | LeadCENTER Cash                     | \$40.00   |
|                      |                            | с                           | oupon Discount             |                        | (\$18.00)      |                                     |           |
|                      |                            | v                           | oucher discount            |                        | (\$32.25)      |                                     |           |
|                      |                            |                             | Total                      |                        | \$2.83         |                                     |           |
|                      |                            |                             | . o cur                    |                        | +2.50          |                                     |           |

Step 12: Your order has been placed. Once processed, you can access your leads under "Manage Leads".